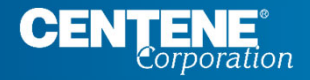

.....

# WellCare Provider Portal

.....

#### WellCare Provider Portal - How to Log In

https://provider.wellcare.com/

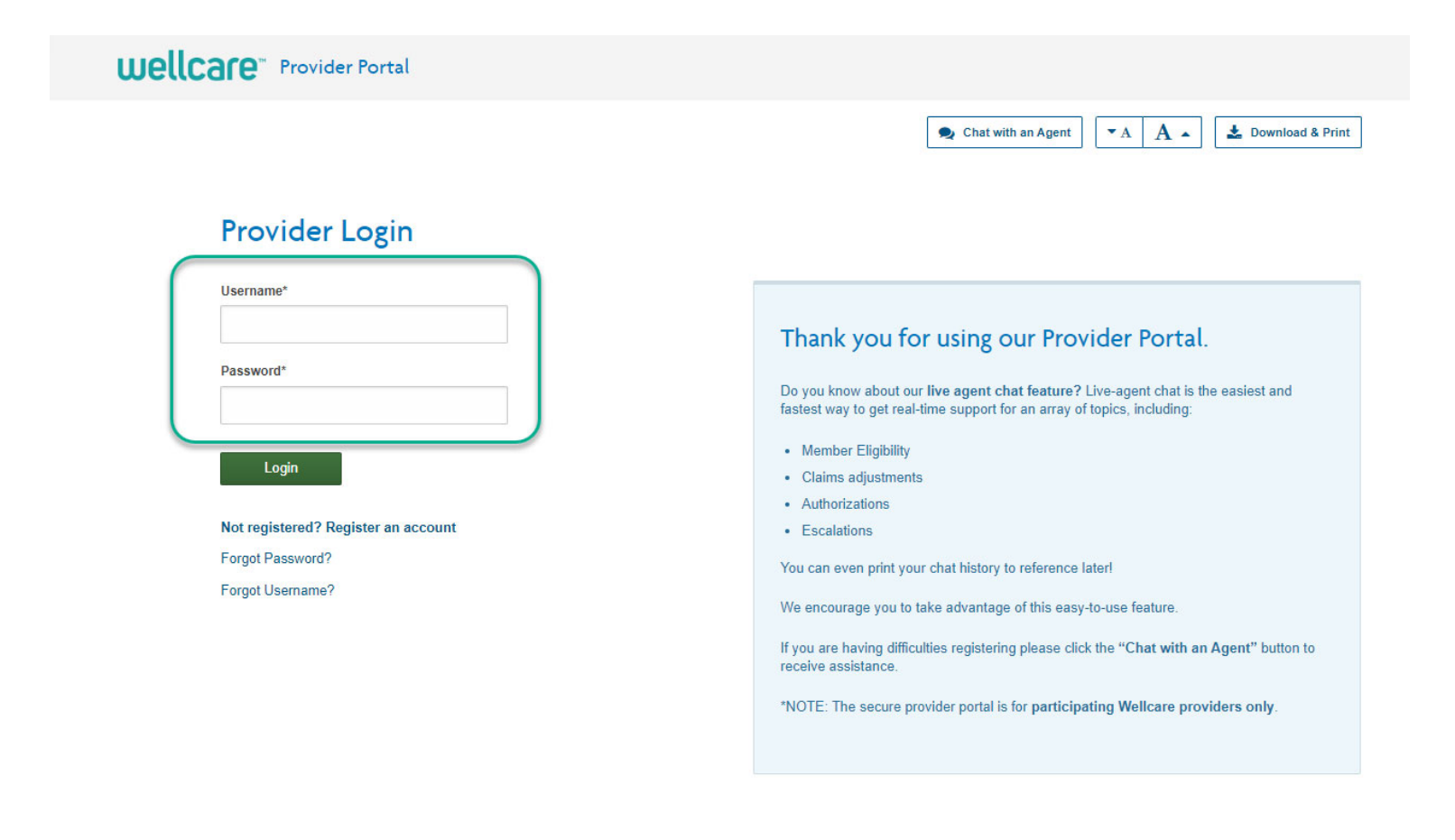

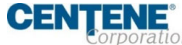

### WellCare Provider Portal - Provider Home Screen

| Wellcare Provider Portal                                                                      | CURRENTLY DISPLAYING                                                                                                    | Messages 🖂 🗸                                                                            |
|-----------------------------------------------------------------------------------------------|----------------------------------------------------------------------------------------------------|-----------------------------------------------------------------------------------------|
|                                                                                               |                                                                                                    |                                                                                         |
| Home My Patients Care Management ~                                                            | Claims Y My Practice Y Resou                                                                                                    | an Agent I Help A A Download & Print                                                    |
| You are now loggec                                                                            |                                                                                                    | ×                                                                                       |
| Welcome<br>We are glad you are with us today<br>Access Resources And Bulletins On Our Website |                                                                                                    |                                                                                         |
| Find a Member<br>Find your patients and check eligibility<br>Go To My Patients                | <b>EXAMPLE :</b><br><b>Authorizations and Referrals</b><br>See recent authorizations, referrals and care<br>plans<br>Go To Care Management | Claims<br>Claims<br>Check claim status and submit claims and<br>appeals<br>Go To Claims |

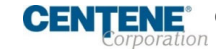

### WellCare Provider Portal - Locating an Appointment Agenda

| Wellcare <sup>®</sup> Provider Portal                                       | CURRENTLY DISPLAYING                            | . *                              | Messages 🖂 🗸                           |
|-----------------------------------------------------------------------------|-------------------------------------------------|----------------------------------|----------------------------------------|
| Home My Patients Care Management ~                                          | Claims ~ My Practice ~                          | Resources 🗸                      | Search the portal Q                    |
| My Patients                                                                 |                                                 |                                  |                                        |
| < Back To Home                                                              |                                                 |                                  |                                        |
| Check Member Eligibility                                                    |                                                 |                                  |                                        |
| This section allows you to search for members and check eligibility.        |                                                 |                                  |                                        |
| If you need additional assistance, please select the Help button. There, yo | ou can access FAQs or select your state and pla | n to chat with a Customer Servio | ce agent.                              |
| 1 Select exerch exiterie to find a member                                   | ret name                                        |                                  | Check patient aligibility on this data |
| Patient Name And DOB V                                                      | Mickey                                          |                                  | 06/07/2022                             |

DOB

11/18/1928

111

- Using the drop down select Patient Name and DOB
- 2. Enter patient information

Search

Click Search

 Patient results will
 populate below
 search box, you
 may have to scroll
 down to see
 results

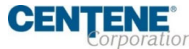

Member ID

Provider ID (PCP's Only)

C Enter multiple member IDs to display

Patient Name And DOB

Last name

Mouse

#### WellCare Provider Portal - Locating an Appointment Agenda

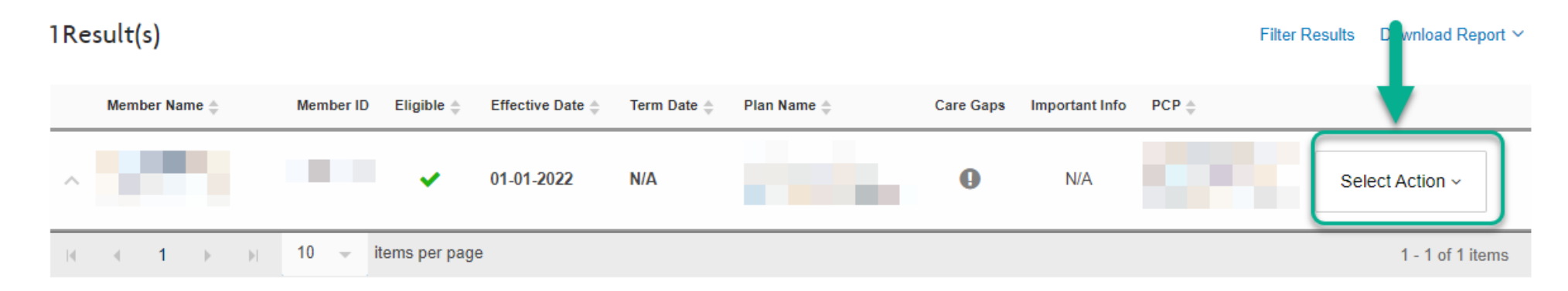

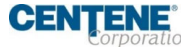

#### WellCare Provider Portal- Locating an Appointment Agenda

Filter Results Download Report ~

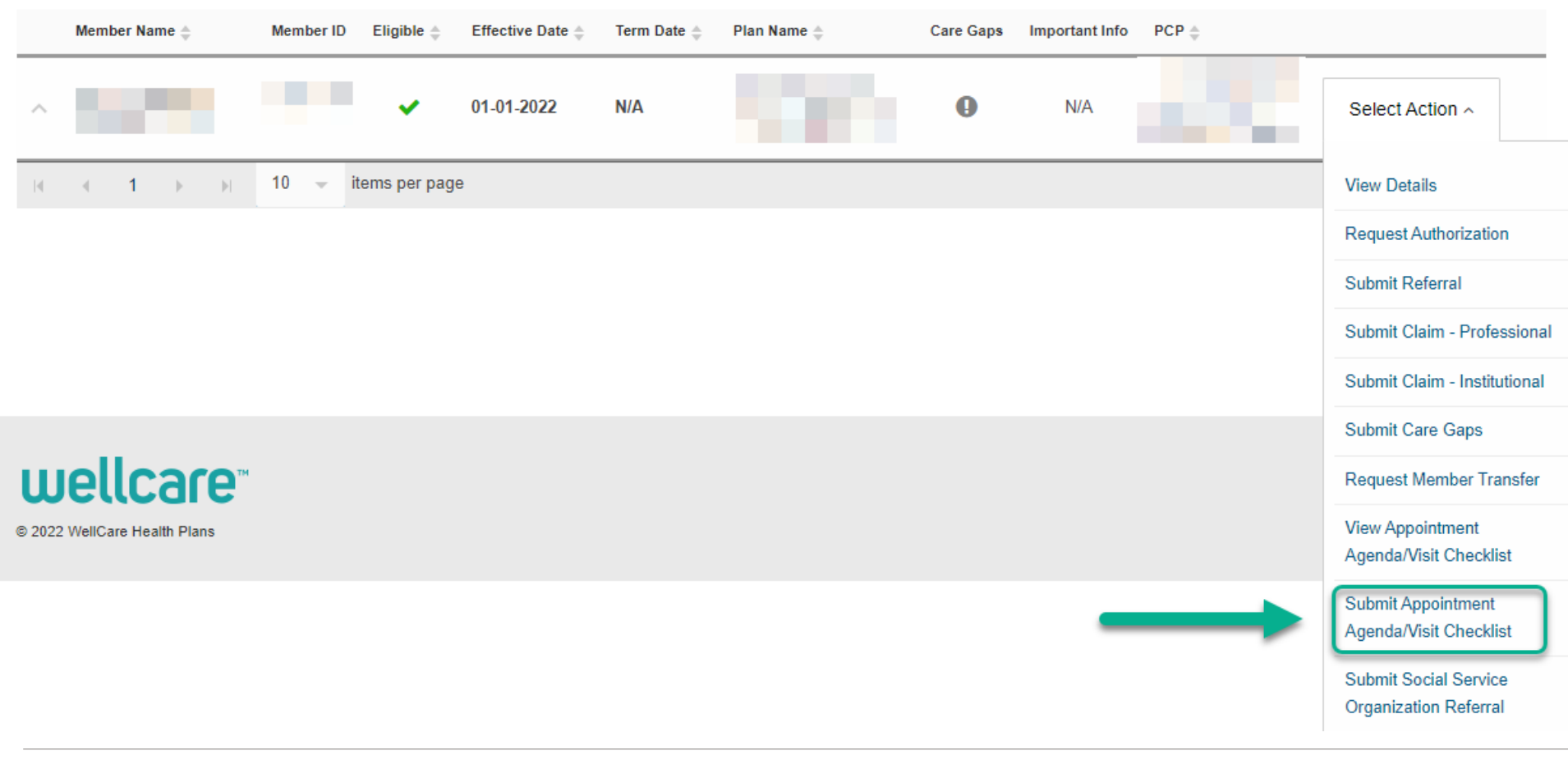

1Result(s)

## WellCare Provider Portal - Locating an Appointment Agenda

| Home My Patients                                                                                                    | Care Management ~ Claims ~                                                                                                    | My Practice V Resources V     | Search the portal                                                          |                                        |                                        |                        |
|----------------------------------------------------------------------------------------------------|----------------------------------------------------------------------------------------------------|-------------------------------|----------------------------------------------------------------------------|----------------------------------------|----------------------------------------|------------------------|
|                                                                                                    | < Mem                                                                                                    | ber Name                      |                                                                            |                                        |                                        |                        |
| < Back                                                                                                    |                                                                                                    |                               | Care Gap Status                                                            | Start Date En                          | nd Date Incentive                      | Last Service Date      |
| Visit Checklist                                                                                                    | Appointment A                                                                                                    | genda                         | Hypertension Non-Compl                                                     | iant 4/8/2021 12/3                     | 31/2022 Y                              | N/A                    |
| Tips for using and submitt<br>- Include all applicable information at<br>- Include special notes and recomme<br>- Ensure that the number of units/day | ting a visit checklist/appointment a<br>bout procedures performed during visit<br>ndations<br>rs and the date of service range are not contradict | agenda:<br>ory.               | Enrolled Member Programs                                                   | (MTM/CM/DM) Las                        | st 90 Days                             | COLLAPSE               |
| Member ID                                                                                                    | Medicare ID                                                                                                    | Medicaid ID                   | The member is not enrolled in any Care Manager                             | nent programs.                         |                                        |                        |
| Assigned PCP                                                                                                    | DOB                                                                                                    | Primary Phone                 | Health Condition History/Contract Conditions are based on claims submitted | ontinuity of Care                      | nedical history. Please update diagnos | COLLAPSE               |
| Languages                                                                                                    | Gender                                                                                                    | Secondary Phone               | of service, as these conditions may no longer exis                         | it, their severity level may have chan | nged, or they may have been replace    | d by other conditions. |
|                                                                                                    | Identifies As                                                                                                    |                               | HCC Description                                                            |                                        | Active Diagnosis & Documente           | d Resolved/Not Present |
|                                                                                                    |                                                                                                    |                               | 22 - Morbid Obesity                                                        |                                        |                                        |                        |
|                                                                                                    |                                                                                                    |                               | 18 - Diabetes with Chronic Complications                                   |                                        |                                        |                        |
|                                                                                                    |                                                                                                    |                               | 108 - Vascular Disease                                                     |                                        |                                        |                        |
| 1. Member Na<br>followed by Pr                                                                                                    | me and Informat<br>ovider Informatic                                                                                                    | ion will show at top o<br>on. | creen, Attachments                                                         |                                        |                                        |                        |
| 2. Scroll down                                                                                                    | to Health Conditi                                                                                                    | on History/Continuity         | of Care SELECT FILES                                                       |                                        |                                        |                        |

header.

1

### **WellCare Provider Portal - Submission of Agendas**

#### Health Condition History/Continuity of Care

COLLAPSE

These conditions are based on claims submitted by providers and/or the member's medical history. Please update diagnoses, based on 2022 dates of service, as these conditions may no longer exist, their severity level may have changed, or they may have been replaced by other conditions.

| HCC Description                                                                                                    | Active Diagnosis & Documented                                                                                                    | Resolved/Not Present                                                                                                    |
|----------------------------------------------------------------------------------------------------|----------------------------------------------------------------------------------------------------|----------------------------------------------------------------------------------------------------|
| 22 - Morbid Obesity                                                                                                    | <ul> <li>Image: A start of the start of the start of</li></ul> |                                                                                                    |
| 18 - Diabetes with Chronic Complications                                                                               | <ul> <li>Image: A start of the start of the start of</li></ul> |                                                                                                    |
| 108 - Vascular Disease                                                                                                 |                                                                                                    | <ul> <li>Image: A start of the start of the start of</li></ul> |
| SELECT B                                                                                                    |                                                                                                    |                                                                                                    |
| Attachments is utilized for Quality<br>documents and <u><b>not</b></u> for the Risk<br>Adjustment Appointment Agendas. | Submit (                                                                                                    | Checklist                                                                                                    |

•Health Conditions History/Continuity of Care is to be completed by checking appropriate boxes for each listed row during assessment of the patient, the click 'Submit Checklist"

• 'Active Diagnosis & Documented' – Patient is currently presenting with this condition. Providers must submit a claim with a diagnosis code that maps to the Disease Category listed on the agenda.

• 'Resolved/Not Present' – Patient is not presenting with the condition listed on agenda.

• Provider must submit a claim with a 2022 face to face visit and should submit appropriate codes for conditions the Patient is currently presenting.

Confidential and Proprietary Information

#### WellCare Provider Portal - Excel Condition Mapping (using Disease Condition)

| LOB                     | -T USK_MO | DDEL      | - DISEASE / ND | DISEASE_COND_NAME                                                                                                    | JT DI |
|-------------------------|-----------|-----------|----------------|----------------------------------------------------------------------------------------------------|-------|
| Sort A to Z             |           | P1-final  | HCC18          | Diabetes with Chronic Complications                                                                                                    | EC    |
| f-+ 7++ 1               |           | .P1-final | HCC18          | Diabetes with Chronic Complications                                                                                                    | EC    |
| 504 C 10 A              |           | .P1-final | HCC18          | Diabetes with Chronic Complications                                                                                                    | EC    |
| ort by Color            | >         | P1-final  | HCC18          | Diabetes with Chronic Complications                                                                                                    | EC    |
| Innet View              | 2         | .P1-final | HCC18          | Diabetes with Chronic Complications                                                                                                    | EC    |
|                         |           | P1-final  | HCC18          | Diabetes with Chronic Complications                                                                                                    | EC    |
| Clear Filter From "LOB" |           | .P1-final | HCC18          | Diabetes with Chronic Complications                                                                                                    | EC    |
| Jiter by Color          | >         | P1-final  | HCC18          | Diabetes with Chronic Complications                                                                                                    | EC    |
| ert Eilters             | >         | .P1-final | HCC18          | Diabetes with Chronic Complications                                                                                                    | EC    |
|                         | ~         | .P1-final | HCC18          | Diabetes with Chronic Complications                                                                                                    | EC    |
| Search                  | P         | .P1-final | HCC18          | Diabetes with Chronic Complications                                                                                                    | EC    |
| (Select All)            |           | P1-final  | HCC18          | Diabetes with Chronic Complications                                                                                                    | EC    |
| - MARKETPLACE           |           | P1-final  | HCC18          | Diabetes with Chronic Complications                                                                                                    | EC    |
| MEDICARE                |           | P1-final  | HCC18          | Diabetes with Chronic Complications                                                                                                    | EC    |
|                         |           | P1-final  | HCC18          | Diabetes with Chronic Complications                                                                                                    | EC    |
|                         |           | P1-final  | HCC18          | Diabetes with Chronic Complications                                                                                                    | EC    |
|                         |           | .P1-final | HCC18          | Diabetes with Chronic Complications                                                                                                    | EC    |
|                         |           | .P1-final | HCC18          | Diabetes with Chronic Complications                                                                                                    | EC    |
|                         |           | mm 17     |                | and a second and a second a second a se |       |

Using Condition Mapping a provider can determine if the HCC is linked to corresponding diagnosis categories.

- 1. Filter Condition Mappings file by Line of Business (LOB) the member is associated with.
- Filter Disease\_Cond\_Name (Column D) to match the HCC Description on the appointment agenda.

COLLAPSE

#### Health Condition History/Continuity of Care

These conditions are based on claims submitted by providers and/or the member's medical history. Please update diagnoses, based on 2022 dates of service, as these conditions may no longer exist, their severity level may have changed, or they may have been replaced by other conditions.

| HCC Description                          | Active Diagnosis & Documented                                                                                                    | Resolved/Not Present                                                                                                    |
|------------------------------------------|----------------------------------------------------------------------------------------------------|----------------------------------------------------------------------------------------------------|
| 22 - Morbid Obesity                      | <ul> <li>Image: A start of the start of the start of</li></ul> |                                                                                                    |
| 18 - Diabetes with Chronic Complications |                                                                                                    |                                                                                                    |
| 108 - Vascular Disease                   |                                                                                                    | <ul> <li>Image: A start of the start of the start of</li></ul> |

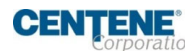

#### WellCare Provider Portal - Excel Condition Mapping (using Disease Condition)

| Α        | В                   | С                | D                                   | E        |                                 |
|----------|---------------------|------------------|-------------------------------------|----------|---------------------------------|
| LOB      | T RISK_MODEL        | ▼ DISEASE_COND ▼ | DISEASE_COND_NAME                   | J DIAG 🔻 | DIAG_DESC                       |
| MEDICARE | V2421.86.P1-final   | HCC18            | Diabetes with Chronic Complications | E08.21   | Diabetes mellitus due to under  |
| MEDICARE | V2421.86.P1-final   | HCC18            | Diabetes with Chronic Complications | E08.22   | Diabetes mellitus due to under  |
| MEDICARE | V2421.86.P1-final   | HCC18            | Diabetes with Chronic Complications | E08.29   | Diabetes mellitus due to under  |
| MEDICARE | V2421.86.P1-final   | HCC18            | Diabetes with Chronic Complications | E08.311  | Diabetes mellitus due to underl |
| MEDICARE | V2421.86.P1-final   | HCC18            | Diabetes with Chronic Complications | E08.319  | Diabetes mellitus due to underl |
| MEDICARE | V2421.86.P1-final   | HCC18            | Diabetes with Chronic Complications | E08.3211 | Diabetes mellitus due to under  |
| MEDICARE | V2421.86.P1-final   | HCC18            | Diabetes with Chronic Complications | E08.3212 | Diabetes mellitus due to underl |
| MEDICARE | V2421.86.P1-final   | HCC18            | Diabetes with Chronic Complications | E08.3213 | Diabetes mellitus due to underl |
| MEDICARE | V2421.86.P1-final   | HCC18            | Diabetes with Chronic Complications | E08.3219 | Diabetes mellitus due to underl |
| MEDICARE | V2421.86.P1-final   | HCC18            | Diabetes with Chronic Complications | E08.3291 | Diabetes mellitus due to underl |
| MEDICARE | V2421.86.P1-final   | HCC18            | Diabetes with Chronic Complications | E08.3292 | Diabetes mellitus due to underl |
| MEDICARE | V2421.86.P1-final   | HCC18            | Diabetes with Chronic Complications | E08.3293 | Diabetes mellitus due to underl |
| MEDICARE | V2421.86.P1-final   | HCC18            | Diabetes with Chronic Complications | E08.3299 | Diabetes mellitus due to under  |
| MEDICARE | V2421.86.P1-final   | HCC18            | Diabetes with Chronic Complications | E08.3311 | Diabetes mellitus due to underl |
| MEDICARE | V2421.86.P1-final   | HCC18            | Diabetes with Chronic Complications | E08.3312 | Diabetes mellitus due to under  |
| MEDICARE | V2421.86.P1-final   | HCC18            | Diabetes with Chronic Complications | E08.3313 | Diabetes mellitus due to under  |
| MEDICARE | V2421.86.P1-final   | HCC18            | Diabetes with Chronic Complications | E08.3319 | Diabetes mellitus due to underl |
| MEDICARE | V2421.86.P1-final   | HCC18            | Diabetes with Chronic Complications | E08.3391 | Diabetes mellitus due to underl |
| MEDICARE | V2421.86.P1-final   | HCC18            | Diabetes with Chronic Complications | E08.3392 | Diabetes mellitus due to underl |
| MEDICARE | V2421.86.P1-final   | HCC18            | Diabetes with Chronic Complications | E08.3393 | Diabetes mellitus due to underl |
| MEDICARE | V2421.86.P1-final   | HCC18            | Diabetes with Chronic Complications | E08.3399 | Diabetes mellitus due to underl |
| MEDICARE | V2421.86.P1-final   | HCC18            | Diabetes with Chronic Complications | E08.3411 | Diabetes mellitus due to underl |
| MEDICARE | V2421.86.P1-final   | HCC18            | Diabetes with Chronic Complications | E08.3412 | Diabetes mellitus due to underl |
| MEDICARE | V2421.86.P1-final   | HCC18            | Diabetes with Chronic Complications | E08.3413 | Diabetes mellitus due to underl |
| MEDICARE | 1/2/121 86 D1_final | HCC18            | Dishates with Chronic Complications | F08 2/19 | Dishatas mallitus due to under  |

• If diagnosis code billed by provider is listed in column E, HCC is linked to corresponding diagnosis categories and condition is <u>Active Diagnosis</u>.

• If diagnosis code billed by provider is NOT listed in column E, condition is <u>Resolved/Not Present</u> and provider bills what is clinically appropriate

• Active Diagnosis & Documented' – Patient is currently presenting with this condition. Providers must submit a claim with a diagnosis code that maps to the Disease Category listed on the agenda.

• 'Resolved/Not Present' – Patient is not presenting with the condition listed on agenda.

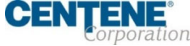

#### WellCare Provider Portal - Excel Condition Mapping (using DX Code)

| A                         | В    | С              |                            | D                 | E                               |                  |
|---------------------------|------|----------------|----------------------------|-------------------|---------------------------------|------------------|
| 1 LOB TRISK_MO            | DDEL | DISEASE_COND * | DISEASE_COND_NAME          |                   | DIAG                            | DIAG_DES         |
| Sort A to Z               |      | HCC10          | Lymphoma and Other Cancers | 2↓ Sort A         | to Z                            | Malignant        |
| Z   Sort Z to A           |      | HCC10          | Lymphoma and Other Cancers | Z   Sect 7        | 1- A                            | Malignant        |
| AT SOIL 2 TO A            |      | HCC10          | Lymphoma and Other Cancers | A1 SOLT           | IO A                            | Malignant        |
| Sort by Color             | >    | HCC10          | Lymphoma and Other Cancers | Sor <u>t</u> by 0 | Color                           | > Malignant      |
| Sheet View                | >    | HCC10          | Lymphoma and Other Cancers | Sheet Vi          | ew                              | Malignant        |
|                           |      | HCC10          | Lymphoma and Other Cancers |                   |                                 | Malignant        |
| ∑ Clear Filter From "LOB" |      | HCC10          | Lymphoma and Other Cancers | ]∑ ⊆lear F        | ilter From "DIAG"               | Malignant        |
| Filter by Color           | >    | HCC10          | Lymphoma and Other Cancers | Filter by         | Color                           | Malignant        |
| Text <u>Filters</u>       | >    | HCC10          | Lymphoma and Other Cancers |                   | ets                             | Malignant        |
| - New York                |      | HCC10          | Lymphoma and Other Cancers | 4                 |                                 | Malignant        |
| Search                    |      | HCC10          | Lymphoma and Other Cancers | E09.11            | ×                               | Malignant        |
| (Select All)              |      | HCC10          | Lymphoma and Other Cancers |                   | Select All Search Results)      | Malignant        |
|                           |      | HCC10          | Lymphoma and Other Cancers |                   | idd current selection to filter | Malignant        |
|                           |      | HCC10          | Lymphoma and Other Cancers |                   | .09.11                          | Malignant        |
| MEDICARE                  | /    | HCC10          | Lymphoma and Other Cancers |                   |                                 | Malignant        |
|                           |      | HCC10          | Lymphoma and Other Cancers |                   |                                 | Malignant        |
|                           |      | HCC10          | Lymphoma and Other Cancers |                   |                                 | Malignant        |
|                           |      | 110010         | Lumphone and Other Concert |                   |                                 | a dell'este este |

Using Condition Mapping, a provider can determine if the HCC is linked to corresponding diagnosis categories.

- 1. Filter Condition Mappings file by Line of Business (LOB) the member is associated with.
- 2. Filter Diagnosis code found clinically appropriate by provider (Column E)

**CENTENE**<sup>\*</sup> Confidential and Proprietary Information

# WellCare Provider Portal - Excel Condition Mapping (using DX code)

| A                           | B                                                                           | C                                                                         | D                                                                                                    | F      |                                                                                                    |
|-----------------------------|-----------------------------------------------------------------------------|---------------------------------------------------------------------------|----------------------------------------------------------------------------------------------------|--------|----------------------------------------------------------------------------------------------------|
| LOB                         | T RISK_MODEL                                                                | * DISEASE_COND *                                                          | DISEASE_COND_NAME                                                                                                    | * DIAG | T DIAG_DESC                                                                                                    |
| MEDICARE                    | V2421.86.P1-final                                                           | HCC17                                                                     | Diabetes with Acute Complications                                                                                            | E09.1  | Drug or chemical induced diabetes mellitus with ketoacidosis with coma                                                                                                    |
| Health                      | Condition History/C                                                         | ontinuity of Care                                                         | COLLAPSE                                                                                                    |        | <ul> <li>If diagnosis condition name (column D)<br/>matches HCC Description listed on agenda,</li> </ul>                                                                                                    |
| These cond<br>of service, a | itions are based on claims submitted<br>s these conditions may no longer ex | by providers and/or the promber of<br>st, their severity level may have o | medical history. Please update diagnoses, based on 2022 dates<br>hanged, or they may have been replaced by other conditions. |        | HCC is linked to corresponding diagnosis categories and condition is <u>Active Diagnosis</u> .                                                                                                    |
| HCC Descr                   | iption                                                                      |                                                                           | Active Diagnosis & Documented Resolved/Not Present                                                                           | 8      |                                                                                                    |
| 111 - Chro                  | nic Obstructive Pulmonary Disease                                           |                                                                           |                                                                                                    |        | <ul> <li>If diagnosis condition name (column D) does</li> </ul>                                                                                                    |
| 18 - Diabe                  | tes with Chronic Complications                                              |                                                                           |                                                                                                    |        | not match HCC Description on agenda.                                                                                                    |
| 108 - Vaso                  | ular Disease                                                                |                                                                           |                                                                                                    |        | condition is Posolvod/Not Prosont                                                                                                    |
| Attac <sup>1</sup><br>SELE  | Attachments i                                                               | s utilized for Qu                                                         | ality Submit Checklist Canc                                                                                                  | el     | <ul> <li>Active Diagnosis &amp; Documented' – Patient is<br/>currently presenting with this condition.</li> <li>Providers must submit a claim with a diagnosis<br/>code that maps to the Disease Category listed<br/>on the agenda.</li> </ul> |
|                             | documents an<br>Adjustment A                                                | d <u>not</u> for the Ri<br>opointment Age                                 | sk<br>endas.                                                                                                    |        | <ul> <li>'Resolved/Not Present' – Patient is not<br/>presenting with the condition listed on<br/>agenda.</li> </ul>                                                                                                    |

CENTE